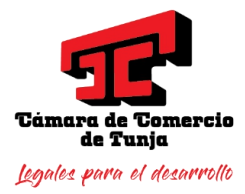

## **RENOVACION DE MATRICULA EN LINEA**

PBX: **(8) 747 4660** A.A **1227**, Tunja, Boyacá Email: info@cctunja.org.co www.cctunja.org.co

@ccomerciotunja
 camaradecomerciodetunja

Cámara de Comercio de Tunja

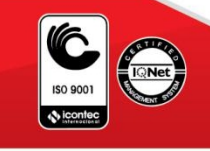

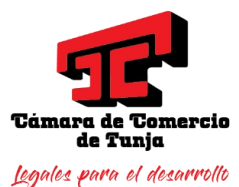

1. Ingrese a la página web de la Cámara de Comercio de Tunja y busque el menú **Servicios en Linea** 

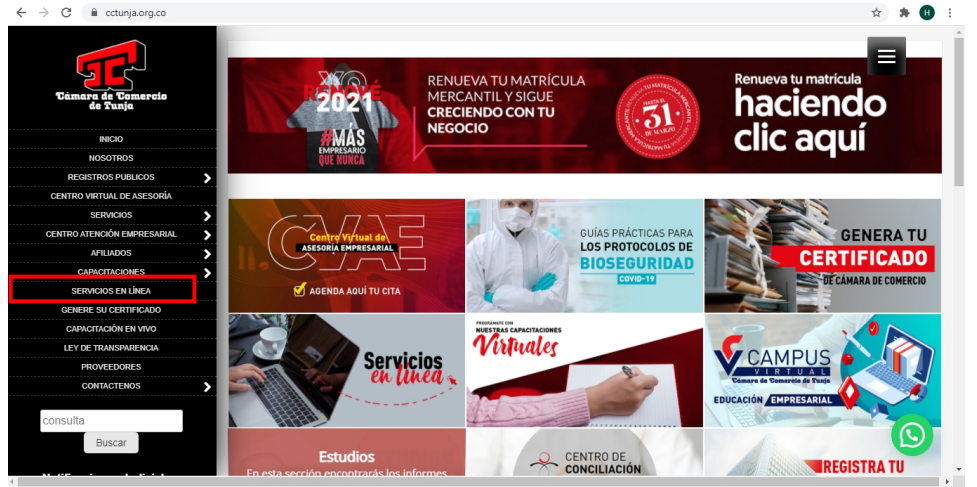

2. Busque el botón Renovar Matricula Mercantil y dele click

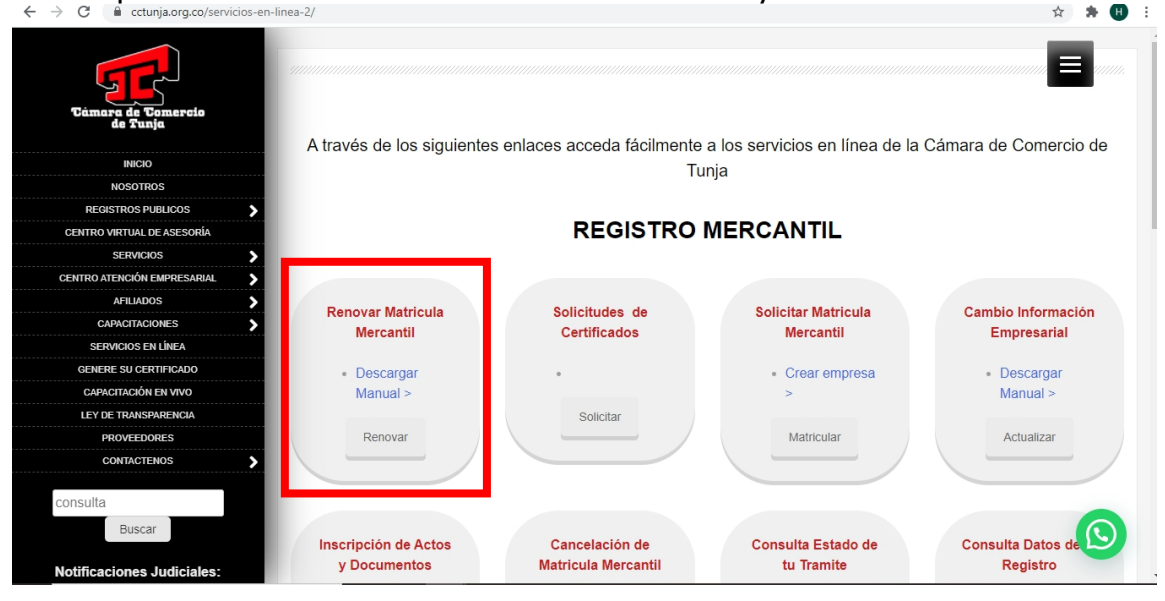

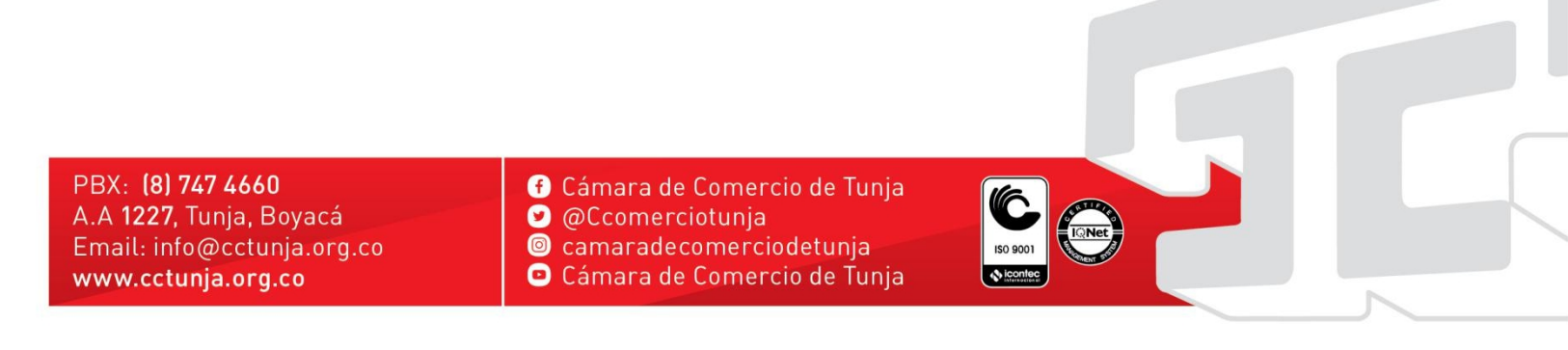

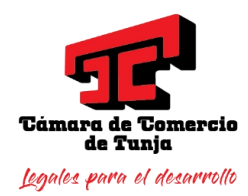

3. Loguearse en el sistema de información (Si no tiene usuario por favor siga el siguiente <u>manual para registrarse</u>)

| Sili Integrado de información                                                                                                    |
|----------------------------------------------------------------------------------------------------|
| Bienvenido al portal de servicios virtuales de la Cámara de Comercio,Aquí usted podrá realizar<br>en forma 100% virtual cualquier trámite que se requiera ante nuestra organización. |
| Con el objeto de poder ingresar a nuestro portal, por favor indique a continuación su correo<br>electrónico, su número de documento de identidad y su clave de acceso.               |
|                                                                                                    |
| Empresa (*)<br>(TUNJA (38)                                                                                                    |
| Correo electrónico o usuario (*)                                                                                                    |
|                                                                                                    |
| Identificación (*)                                                                                                    |
| Clave (1)                                                                                                    |
|                                                                                                    |
| Ingresar                                                                                                    |
| Si olvidó su contraseña, oprima el siguiente botón para recordarla                                                                                                    |
| Empresa (*)                                                                                                    |
| (TUNJA (38) 🕥                                                                                                    |
| Correo electrónico o usuario (*)                                                                                                    |
|                                                                                                    |
| Identificación (*)                                                                                                    |
|                                                                                                    |
| Recordar contraseña                                                                                                    |

4. Buscar el botón Renovar matricula mercantil

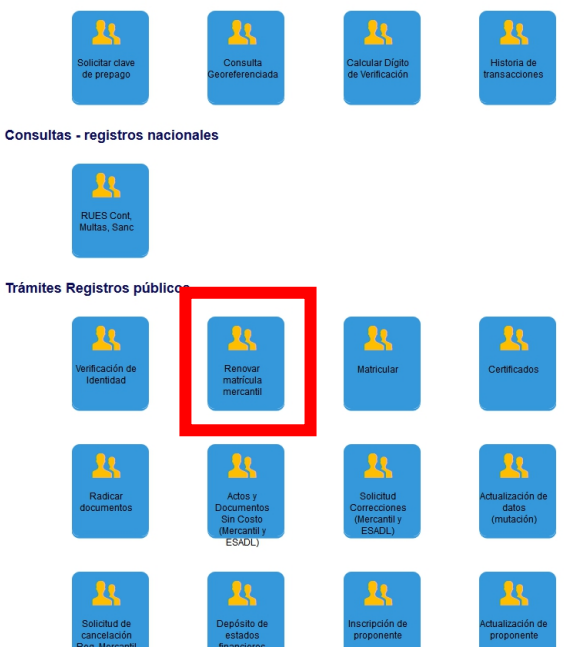

PBX: **(8) 747 4660** A.A **1227**, Tunja, Boyacá Email: info@cctunja.org.co www.cctunja.org.co

- Cámara de Comercio de Tunja
- 🥑 @Ccomerciotunja
- camaradecomerciodetunja
   Cámara de Comercio de Tunja

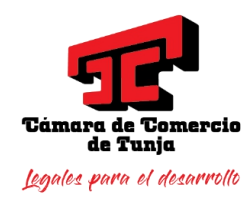

5. Digitar el número de matricula ó el numero de identificación y dar click en el botón **Continuar** 

| Ficture Total Tel Libroual We   | arranniz risriarinizidas vikāna                                                                                                    |         |       | 0 |   |
|---------------------------------|----------------------------------------------------------------------------------------------------|---------|-------|---|---|
| 🤤 ipcop-cct.ccomerciotunja.org. | × 📄 ipcop-cct.ccomerciaturija.org. × SISTEMA INTEGRADO DE INFORMA × +                                                                                                    |         |       |   |   |
| (←) → ♂ ଢ                       | ♥ 🚔 https://situnja.confecamaras.co/librerias/proceso/mregRenovadon/Matricula.php?accion=mostrarseleccion                                                                                                    | ··· 🖂 🕁 | ± In∖ | • | = |
| 🌣 Más visitados 🛛 Comenzar a    | a usar Firefox 🛅 Personal                                                                                                    |         |       |   |   |
|                                 | biolo Peliticas de información Lisuarios (LEUP-ERCIQI) Versón : 1.0.2019/225 Safe                                                                                                    |         |       |   |   |
|                                 | Renovación matricula mercantil                                                                                                    |         |       |   |   |
|                                 | Apreciado susaino, para receivar una matricia mencanti o una cinterior de lucro<br>(las cuales deber removar a partir del 11 o de enes de 2113) debe indiar el matricio de la<br>matricula o de inscripción o el número de identificación del espediente que se desea removar<br>y oprima el biolón <b>Centinuar</b> .                                                                                                    |         |       |   |   |
|                                 | Nümero de matrícula mercantil                                                                                                    |         |       |   |   |
|                                 | (En caso de Nits, incluya el digito de verificación)                                                                                                    |         |       |   |   |
|                                 | Continuar                                                                                                    |         |       |   |   |
|                                 | Student handst residuod previamente eti alanitati y to savid (gara gara gara)<br>pueder etimena eticho fanime indentaziona a continuación e informació en ercapartación qui el<br>sastema le informó al nomento de salvarlo, gualamente este número vene impreso en los<br>formutarios que se impremente vanco de diligiocacimento.                                                                                                    |         |       |   |   |
|                                 | Número de recuperación (*)                                                                                                    |         |       |   |   |
|                                 | Continuar                                                                                                    |         |       |   |   |
|                                 | Develop Revender Statestarder (1997) STATEST (1997) STATEST (1997) STAT | lad     |       |   |   |

**6.** En la siguiente pantalla digitar los **activos** con los que va a renovar su matricula en el cuadro de color amarillo y el personal ocupado en su empresa y de click en el botón **Liquidar** 

PBX: (8) 747 4 A.A 1227, Tunj Email: info@c www.cctunja.

|                                                       | Renovación matrícula mercantil                                                                                                    |  |
|-------------------------------------------------------|----------------------------------------------------------------------------------------------------|--|
|                                                       | Número de liquidación: 909674<br>Número de recuperación: UU4HXG<br>Procesar: L - El propetanto y sus establecimientos en la jurisducción<br>Total de matrículas pendientes de renovar: 1                                                                                                    |  |
|                                                       | Apreciado usuario, a continuación se muestran las matrículas a<br>renovar y los datos básicos de cada una de ellas. El sistema le<br>solicitará, para cada matrícula y para cada año, el valor de los<br>activos con los cuales se deberá liquidar la renovación y si desea o<br>no renovar dicho año.                                                                                                    |  |
|                                                       | Recuerde que en caso de ser afiliado y para mantener dicha<br>condición deberá renovar la totalidad de sus establecimientos,<br>sucursales y agencias a nivel nacional, antes del 31 de marzo de<br>cada año.                                                                                                    |  |
|                                                       | 1) Marciadea 91902. Rombre:<br>Manciadea:<br>Organización: Periora Natural<br>Categoria: Principal<br>Frecha matricata: 2001:0-4-01<br>Ultimo año removade: 2019<br>Ultimo año removade: 2019<br>Ulti |  |
|                                                       | Persona vinculado a nivel nacional Número de empleados (*) ()                                                                                                    |  |
|                                                       | Liquidar (Pantalla de Selección)                                                                                                    |  |
|                                                       |                                                                                                    |  |
| 660 (f<br>a, Boyacá v<br>ctunja.org.co (a<br>org.co c | Cámara de Comercio de Tunja<br>@Ccomerciotunja<br>camaradecomerciodetunja<br>Cámara de Comercio de Tunja                                                                                                    |  |
|                                                       |                                                                                                    |  |

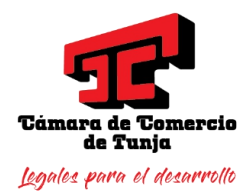

7. En la pantalla siguiente aparece el valor de la renovación y el número de recuperación del tramite por si lo tiene que abandonar en algún momento lo pueda retomar en el estado en el que está.

| Datos generales del trámite y liquidación  Veritque detendamente la liquidación realizada, si está de acuerdo con ella proceda a dilgenciar como se indica en la parte interior de esta pantiala, los formularos para cada una de samatricusa: cuando haya ferminado a digitadicó de os formularos, descrece la forma de pago que desse utilizar, ya sel PAGAR Eli CAJA o PAGO Eli UNEA o ABANDORE la timasacción si o prefere. |                                                                   |                                                |          |                                         |                                    |          |  |  |
|----------------------------------------------------------------------------------------------------|-------------------------------------------------------------------|------------------------------------------------|----------|-----------------------------------------|------------------------------------|----------|--|--|
|                                                                                                    | Nro, Recuperació<br>Liquidació<br>Estad<br>Renovará para cancelar | n (AEJHXA<br>n (925352<br>o (Liquidada<br>? NO | a en pri | oceso                                   |                                    |          |  |  |
| Servicio                                                                                                    | Nombre                                                            | Matricula                                      | Año      | Cant                                    | Base                               | Valor    |  |  |
| 01020201                                                                                                    | RENOVACION PERSONA N                                              | 38-81362                                       | 2020     | 1                                       | \$2,000,000.00                     | \$63,000 |  |  |
| 01020202                                                                                                    | RENOVA ESTABLEC PPAL                                              | 38-113233                                      | 2020     | 1                                       | \$2,000,000.00                     | \$45,000 |  |  |
| 05010002                                                                                                    | CUOTA DE AFILIACION (RE                                           | 81362                                          | 2020     | 1                                       | \$2,000,000.00                     | \$50,000 |  |  |
| 01050107                                                                                                    | FORMULARIOS REGISTRO                                              |                                                |          | 1                                       | \$0.00                             | \$6,100  |  |  |
|                                                                                                    |                                                                   |                                                | D        | Valor Bru<br>escuento<br>I\<br>impuesto | 164,100<br>15 ()<br>14 ()<br>15 () |          |  |  |

Nota: Para quienes son afiliados a la CCT debe aparecerle en los items de la liquidación el valor de la CUOTA DE AFILIACION, en caso de no aparecer dicho valor, por favor comunicarse con la Coordinación de Afiliados a la extensiones 133 ó al Departamento de sistemas a las extensiones 121 ó 221.

8. En esa misma pantalla en la sección 2 encuentra los formularios para diligenciarlos, dé click en el enlace que dice Grabar

| 2 Diligenciamiento e impresión de formularios                                                                                                    |        |       |       |           |               |  |  |
|----------------------------------------------------------------------------------------------------|--------|-------|-------|-----------|---------------|--|--|
| Apreciado usuario, si aceptó la liquidación y decide continuar con el proceso, deberá grabar los formularios para cada una de las matrículas o inscripciones involucradas, para hacerlo siga el enlace <b>FORMULARIO</b> que aparece al frente de cada una de ellas. |        |       |       |           |               |  |  |
| Matrícula                                                                                                    | Nombre | A/Fin | Allni | Est       |               |  |  |
| 38-91902                                                                                                    |        | 2020  | 2020  | Pendiente | <u>Grabar</u> |  |  |
|                                                                                                    |        |       |       |           |               |  |  |

PBX: (8) 747 4660 A.A 1227, Tunja, Boyacá Email: info@cctunja.org.co www.cctunja.org.co

🕑 Cámara de Comercio de Tunja

- 🕑 @Ccomerciotunja
- camaradecomerciodetunja
- 回 Cámara de Comercio de Tunja

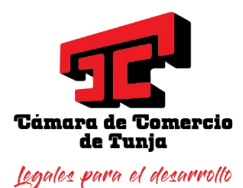

- En las seccione uno y dos aparece información de identificación que debe verificar y modificar si es necesario

| DATOS CORRESPONDIENTES AL ULTIMO AÑO RENOVADO   |   |
|-------------------------------------------------|---|
| Datos de identificación                         | _ |
| Hatricula (01002                                |   |
|                                                 |   |
| Fecha matricula 2007-10-17                      |   |
| Organizacion U1 - Persona Natural               |   |
| Naturaleza Comercial                            |   |
| Es BIC                                          |   |
| Tipo de identificación CEDULA DE CIUDADANIA (1) |   |
| Número de identificación                        |   |
| Fecha de nacimiento<br>(AAAA-MM-DD): (*)        |   |
| Fecha de expedición                             |   |
| Municipio de expedición:<br>(*) (TUNJA(BOY)     |   |
| País de expedición: (*) Colombia                |   |
| Nacionalidad: (*) COLOMBIANO/A                  |   |
| Número Nit: (*)                                 |   |
| Administración DIAN: (*) Seleccione             |   |
| Número PRE-RUT<br>(Comerciantes nuevos)         |   |
| 2 Nombres y razón social                        | _ |
| Nombre                                          |   |
| Primer apellido                                 |   |
| Segundo apellido                                |   |
| Primer nombre                                   |   |
| Otros nombres                                   |   |
| Género (M/F) (*)                                |   |

- En las sección tres y cuatro aparece la información de ubicación comercial y de notificación Judicial(Dirección, Teléfonos, correo electrónico, etc), esta información se puede cambiar si lo requiere.

| Estimado us                        | uario, le solicitamos encarecidamente digitar la información relacionada con la dirección                                                                                                    |
|------------------------------------|----------------------------------------------------------------------------------------------------|
| forma tabula                       | r, es decir, indicando en cada casilla el tipo de vía, número, apéndice, orientación, núme                                                                                                    |
| cruce, placa,                      | etc. Tener tabulada su ubicación nos permitirá generar información para análisis estadíst                                                                                                    |
| dirección.                         | nacion: En la parte muentor de los didios aparece un ejempio de como quedana tabulada                                                                                                    |
|                                    | E III. Cañor usuario recuerde que si al memerio de realizer su recoversión modifice la disección comer                                                                                              |
| debe tener en                      | cuenta lo prohibido, restringido y permitido por el respectivo municipio en cuanto al Uso de Suelo dor                                                                                              |
| funcionarà su (<br>Alcaldía Munici | impresa o negocio. Para mayor información al respecto comuniquese con la Cámara de Comercio y/o con<br>sal - Secretaría de Planeación, para que le informen adecuadamente sobre este requerimiento. |
|                                    |                                                                                                    |
| Direcciór                          | comercial (*)                                                                                                    |
| Via                                | Num Apend. Orient. CON Num. Apend. Orient. Placa Comple.                                                                                                    |
| (                                  |                                                                                                    |
|                                    | Barrio:                                                                                                    |
|                                    | Municipio : (*) TUNJA                                                                                                    |
|                                    | Pais Colombia                                                                                                    |
|                                    | Teléfono 1: (*)                                                                                                    |
|                                    | Teléfono 2:                                                                                                    |
|                                    | Teléfono 3:                                                                                                    |
|                                    | Número fax:                                                                                                    |
| Zona (Rural                        | o urbana): (*) Urbana                                                                                                    |
| C                                  | ódigo postal:                                                                                                    |
| N                                  | imero predial                                                                                                    |
|                                    | Email: (*)                                                                                                    |
|                                    |                                                                                                    |

PBX: (8) 747 4660 A.A 1227, Tunja, Boyacá Email: info@cctunja.org.co www.cctunja.org.co

Cámara de Comercio de Tunja

🥑 @Ccomerciotunja 👘

- 💿 camaradecomerciodetunja 🚽
- 😐 Cámara de Comercio de Tunja

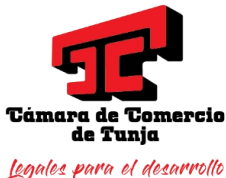

- En la sección 5 se debe indicar si la empresa funciona en un lugar propio, arrendado, etc y si autoriza enviarle mensajes de correo a la cuenta de email reportada.

| Tipo sede y autorizaciones                                                                                                    |
|----------------------------------------------------------------------------------------------------|
| Sede administrativa (*)                                                                                                    |
| Arriendo                                                                                                    |
| De conformidad con lo establecido en el artículo 67 del Código de Procedimiento<br>Administrativo y de lo Contencioso Administrativo, autorizo para que me comuniquen y<br>notifiquen personalmente a través del correo electrónico aquí especificado (Correo<br>electrónico para notificaciones judiciales) |
| Autorizo? (*)                                                                                                    |
| OSI ONO                                                                                                    |

- En las secciones 6 y 7 se muestra la información de actividad económica la cual si lo desea se puede cambiar

| Oescrip                                                                | oción de la Actividad Económica y Clasificación CIIU.                                                                                                    |
|------------------------------------------------------------------------|----------------------------------------------------------------------------------------------------|
| Por favor des<br>productos fa<br>caracteres.                           | scriba en forma resumida la actividad que usted realiza, indicando que tipo d<br>brica o comercializa o que tipo de servicios presta. Utilice máximo 100                                                                                                    |
| (*)                                                                    |                                                                                                    |
| CATERING                                                               | PARA EVENTOS                                                                                                    |
| Código                                                                 | s y fechas de la Actividad Económica                                                                                                    |
|                                                                        |                                                                                                    |
| III IMPORTANTE<br>código CIIU de<br>determinar el s<br>CIIU que corres | . Ⅲ A partir del año 2020, los comerciantes que se matriculan o renuevan deberán indicar «<br>I cual proviene la totalidad o mayor parte de sus ingresos, lo anterior, con el objeto d<br>edor económico al que pertencen. Le solicitamos entonces que indique una "3" en el códig<br>sponde con el que le generó mayores ingresos. |
|                                                                        | Ciiu 1 (*): (15621                                                                                                    |
|                                                                        | Buscar cilu Blanquear                                                                                                    |
|                                                                        | Catering para eventos                                                                                                    |
| Fecha inic                                                             | io actividad principal (AAAA-MM-DD): (*) (2007-10-17                                                                                                    |
| Este ciiu le g                                                         | eneró los mayores ingresos? (S/N): (*)                                                                                                    |
|                                                                        | Ciiu 2: N8299                                                                                                    |
|                                                                        | Buscar ciju Blanguear                                                                                                    |
|                                                                        | Otras actividades de servício de apoyo a las empresas n.c.p.                                                                                                    |
| Fecha inici                                                            | o actividad secundaria (AAAA-MM-DD): (2007-10-17)                                                                                                    |
| Este ciiu le g                                                         | eneró los mayores ingresos? (S/N): (*) N                                                                                                    |
|                                                                        | Ciju 3:                                                                                                    |
|                                                                        | Buscar diu Blanguear                                                                                                    |
| Este ciiu le g                                                         | eneró los mayores ingresos? (S/N): (*)                                                                                                    |
|                                                                        | Ciju 4:                                                                                                    |
|                                                                        | Buscar cliu Blanquear                                                                                                    |
| Este ciiu le g                                                         | eneró los mayores ingresos? (S/N): (*)                                                                                                    |
|                                                                        |                                                                                                    |

PBX: (8) 747 4660 A.A 1227, Tunja, Boyacá Email: info@cctunja.org.co www.cctunja.org.co

- Cámara de Comercio de Tunja
- 🥑 @Ccomerciotunja 👘
- 💿 camaradecomerciodetunja 🚽
- 😐 Cámara de Comercio de Tunja

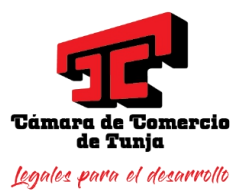

- En la sección 9 está la información financiera

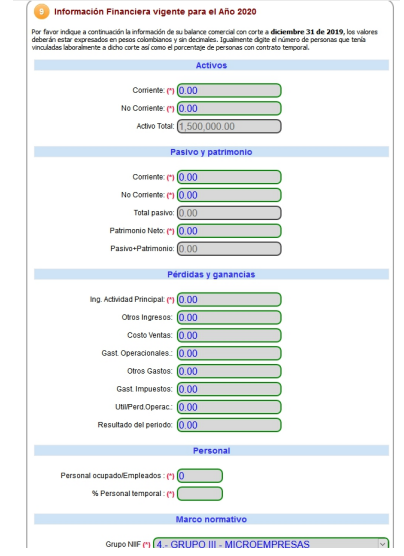

- En la sección 10 está la participación de la mujer en la empresa

| 0 Participación de mujeres                    |  |
|-----------------------------------------------|--|
| Cantidad mujeres vinculadas 0<br>Iaboralmente |  |

- En la sección 11 está la información para los beneficiarios de la ley 1780.

| 111 Ley 1780 de 2016                                                                                                    |                 |
|----------------------------------------------------------------------------------------------------|-----------------|
| Declaro bajo la gravedad de juramento que cumplo con los requisitos establecidos er<br>1780 de 2016 para acceder a los beneficios del artículo 3                                                                  | ı la Ley        |
| Cumplo ? : NO                                                                                                    |                 |
| Manifiesto bajo la gravedad de juramento que mantengo el cumplimiento de los requestablecidos en el numeral 2.2.2.41.5.2 del decreto reglamentario de la Ley 1780 de para acceder a los beneficios del artículo 3 | uisitos<br>2016 |
| Mantengo ? : NO                                                                                                    |                 |

- En la sección 12 está la información para quienes son aportantes de seguridad social.

| ( | 12 Protección Social               |  |
|---|------------------------------------|--|
|   | Es aportante?: (*) NO              |  |
|   | Tipo de aportante?: (*) No reporta |  |

Una vez diligenciada la información solicitada en cada una de las secciones descritas anteriormente, se da click en el botón **Grabar** 

PBX: **(8) 747 4660** A.A **1227**, Tunja, Boyacá Email: info@cctunja.org.co www.cctunja.org.co

- f Cámara de Comercio de Tunja
- @Ccomerciotunja
   camaradecomerciodetunja
- Cámara de Comercio de Tunja

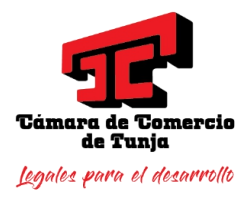

9. Una vez grabados los formularios se activa la opción de **imprimirlos** para firmarlos físicamente y pagar en cualquiera de las cajas de las Cámara de Comercio del país.

| Apreciado usual                     | rio, si aceptó la liquida                 | ción y decide                  | e contin | uar con el p  | roceso, del         | berá grab |
|-------------------------------------|-------------------------------------------|--------------------------------|----------|---------------|---------------------|-----------|
| ios tormularios<br>siga el enlace F | para cada una de las<br>ORMULARIO que apa | matriculas o<br>rece al frente | de cad   | ta una de ell | iucradas, pi<br>as. | ara nacer |
| -                                   |                                           |                                |          |               |                     |           |
| Matrícula                           | Nombre                                    | A/Fin                          | A/Ini    | Est           |                     |           |
| 29.01002                            |                                           | 2020                           | 2020     | Grabado       | Editar              | Imprimi   |

10. Si desea continuar con el proceso virtualmente, debe diligenciar los datos del cliente a nombre de quien se hará la factura, lo puede digitar donde dice identificación y dar click en el botón **Buscar** (Si ha pagado servicios en la CCT antes), complementar los datos que hagan falta y dar click en el boton Fijar Cliente

|                                                               | EL CLIENTE                                                                                                    |
|---------------------------------------------------------------|----------------------------------------------------------------------------------------------------|
| Por favor indi<br>radica el trám<br>expedición de             | que a continuación los datos que corresponden a la persona o entidad que<br>te. Tenga en cuenta que estos datos son de suma importancia para la<br>I factura correspondiente. |
| Tipo de                                                       | dentificación (*) Cédula de ciudadanía 🗸                                                                                                    |
|                                                               | dentificación (*) Buscar                                                                                                    |
| Utilice el botón Bl                                           | SCAR si habiendo digitado el tipo y número de identificación desea traer la informaciónm asociada a la misma desde nuestras bases de datos.                                   |
| Raz                                                           | En caso de personas jurídica, indique la razón social<br>ón social                                                                                                    |
|                                                               | En caso de personas naturales, indique apellidos y nombres                                                                                                    |
| Prime                                                         | r apellido                                                                                                    |
| Segund                                                        | ) apellido                                                                                                    |
| Prime                                                         | r nombre                                                                                                    |
| Segund                                                        | o nombre                                                                                                    |
| Di                                                            | Complemente los datos de ubicación y de contacto                                                                                                    |
|                                                               |                                                                                                    |
| Código r                                                      | ostal comercial                                                                                                    |
|                                                               |                                                                                                    |
| <b>4660</b><br>nja, Boyacá<br>cctunja.org.co<br><b>org.co</b> | <ul> <li>f Cámara de Comercio de Tunja</li> <li>@Ccomerciotunja</li> <li>camaradecomerciodetunja</li> <li>Cámara de Comercio de Tunja</li> </ul>                              |

PBX: (8) 747 A.A 1227, Tur Email: info@ www.cctunja

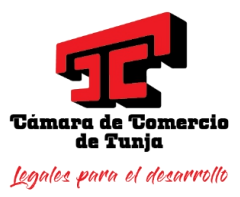

|                                        | Datos para contacto no presencial                                                                                              |
|----------------------------------------|----------------------------------------------------------------------------------------------------|
| Telefono fijo (*)                      |                                                                                                    |
| Celular (*)                            |                                                                                                    |
| Correo electrónico (*)                 |                                                                                                    |
| Código postal                          |                                                                                                    |
|                                        | Datos para facturación electrónica                                                                                             |
| País (*)                               | Colombia 🗸                                                                                                    |
| Lenguaje (*)                           | Español 🗸                                                                                                    |
| Código Régimen (*)                     | No responsable de IVA 🗸                                                                                                    |
| Responsabilidad fiscal (*)             | No responsable                                                                                                    |
| Código Impuesto                        | Seleccione                                                                                                    |
| Nombre Impuesto                        |                                                                                                    |
| Responsable Tributario                 |                                                                                                    |
| Utilice el botón FIJAR CLIENTE si ha r | nodificado alguno de los datos del cliente que previamente se muestran en la pantalla<br>o si los ha digitado por primera vez. |
|                                        | Fijar cliente                                                                                                    |

Al dar click en el botón fijar Cliente se activa la opción de **firmar el trámite para pagar en bancos, corresponsales o en forma electrónica** 

Firmar el trámite para pagar en bancos, corresponsales o en forma electrónica Si desea pagar en forma no presencial, haciendo uso de los mecanismos de pago que la Cámara de Comercio ha dispuesto para usted, se debe firmar en forma electrónica el trámite. Para el efecto oprima el siguiente botón. Firmar el trámite para pagar en bancos, corresponsales o en forma electrónica

11. Si se dá click en el botón de **firmar el trámite para pagar en bancos, corresponsales o en forma electrónica** el sistema validará si la persona logueada ya está verificada y lo llevará a la siguiente pantalla, donde le muestra los datos del trámite

PBX: **(8) 747 4660** A.A **1227**, Tunja, Boyacá Email: info@cctunja.org.co www.cctunja.org.co

🕑 Cámara de Comercio de Tunja

🥑 @Ccomerciotunja 👘

- 🎯 camaradecomerciodetunja 👘
- 😐 Cámara de Comercio de Tunja

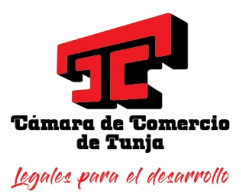

| Si continúa con el proceso de firmado electrónico, usted acepta que los documentos, formularios y<br>soportes anexos al trámite contienen información verídica y que los documentos anexados al trámite son<br>fiel copia de sus originales impresos. |
|----------------------------------------------------------------------------------------------------|
| **** Anexo No. 1                                                                                                    |
| Observaciones:FORMULARIO DE RENOVACION DE PERSONA NATURAL<br>Tipo documento:45.01.003<br>Fecha:20210118<br>Número:N/A<br>Origen:EL COMERCIANTE<br>Identificador:<br>Matrícula:91902<br>Proponente:<br>Identificación:<br>Nombre<br>Ver el documento   |
| Confirme en la siguiente casilla que está de acuerdo con la información contenida en los formularios y soportes documentales que se le han desplegado para su revisión.                                                                               |
| Confirme a continuación los datos de la persona que firmará el trámite.                                                                                                    |
| * Número de identificación * Correo electrónico * Número celular                                                                                                    |
|                                                                                                    |
| * Primer apellido     Segundo apellido     * Primer nombre     Segundo nombre                                                                                                    |
|                                                                                                    |
| Por favor confirme el correo electrónico. Le solicitamos la confirmación pues debemos asegurarnos que el correo asociado con el usuario y al que llegarán los soportes es el correcto.           **** Confirmación Correo electrónico ***             |
| Por favor oprima el botón Continuar para validar que el trámite pueda firmarse electrónicamente.                                                                                                    |

Confirme que esta de acuerdo con los documentos del trámite, diligencie la confirmación de su correo electrónico y presione el botón continuar.

PBX: (8) 747 4660 A.A 1227, Tunja, Boyacá Email: info@cctunja.org.co www.cctunja.org.co

🕑 Cámara de Comercio de Tunja 🕑 @Ccomerciotunja

camaradecomerciodetunja Cámara de Comercio de Tunja

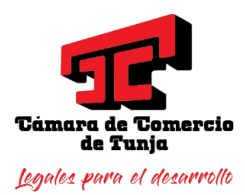

12. En la pantalla siguiente se muestran los datos del trámite, los datos de la persona que va a firmar el trámite y un lugar donde puede ingresar la contraseña con la que ingresó al sistema que es la misma que se utiliza para firmar los trámites de renovación de matricula, diligenciela y de click en el boton **Firmar** 

A través de esta pantalla usted puede confirmar el firmado electrónico del trámite que está realizando.

Forma de firmado : CLAVE Firmante : 01,11,21,31,99 Exige verificado : no Tipo de trámite : renovacionmatricula Nombre : Identificación : Email : Celular :

Para poder firmar electrónicamente el trámite, se requiere que usted indique su contraseña segura. Este dato nos permiten tener la certeza que usted si es la persona autorizada para realizar este proceso.

Con este proceso de firmado usted ACEPTA que está de acuerdo y conoce el contenido de los formularios, las solicitudes y los documentos que se anexan al trámite.

| Intento No. 1 de 3   |  |
|----------------------|--|
| ★ Contraseña segura: |  |
|                      |  |
| Firm Ir              |  |

13. Si la contraseña es correcta, le debe informar que se ha firmado el trámite correctamente y al correo le debe llegar un mensaje con el sobre digital generado, dar click en el botón **retornar trámite** ó en **pagar en forma electrónica** si se quiere continuar con el pago

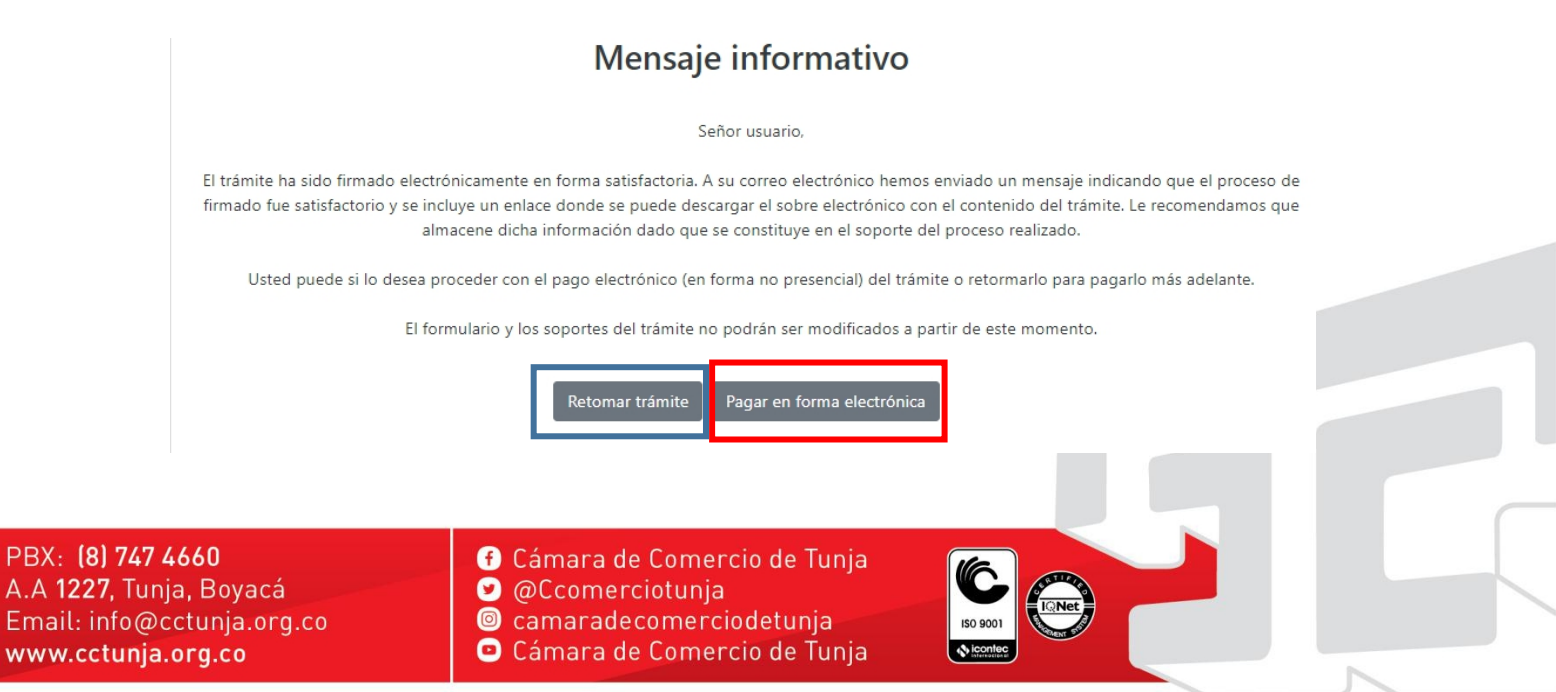

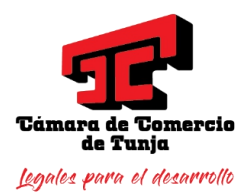

14. En la siguiente pantalla aparece los datos de la liquidación actualizados, por si aplica algún descuento

## Liquidación Nro.: 1053679 Tipo de trámite: renovacionmatricula Valor de la liquidación: \$48,950

| 01020201 | RENOVACION PERSONA NATURAL Y SOCIEDAD PRINCIPAL | 91902 2021 | \$1.500.000,00 | \$45.000,00 |
|----------|-------------------------------------------------|------------|----------------|-------------|
| 01050107 | FORMULARIOS REGISTRO MERCANTIL                  | 91902      | \$0,00         | \$6.200,00  |
| 01090151 | DSCTO 5% DECRETO 1756 REN PNAT                  | 91902 2021 | \$45.000,00    | \$-2.250,00 |

También aparece la sección de datos del cliente donde deberá colocar los datos de la persona a la que se le hará la factura:

| * Tipo de cliente     | * Tipo identifica                                     | sción                                 | * Identificación del cliente                      |   |
|-----------------------|-------------------------------------------------------|---------------------------------------|---------------------------------------------------|---|
| Persona natural       | ✔ Cédula de ciu                                       | dadania (1) 🗸 🗸                       |                                                   |   |
|                       |                                                       |                                       | En caso de NITS incluya el digito de verificación |   |
| Razón social          | En caso de persons                                    | as jurídicas indíque la razón social  |                                                   |   |
|                       | En caso de personas n                                 | aturales indique apellidos y nom      | ares                                              |   |
| Primer apellido       | Segundo apellido                                      | Primer nombre                         | Segundo nombre                                    |   |
|                       |                                                       |                                       |                                                   |   |
|                       | Datos d                                               | le ubicación comercial                |                                                   |   |
| * Dirección           |                                                       | <b>★</b> Municipio                    | <b>≭</b> Código postal                            |   |
|                       |                                                       | TUNIA (BOY)                           | ×                                                 |   |
| * Directión           | Datos de ubicación para noti                          | ficación Duplique desde datos co      | omerciales                                        |   |
|                       |                                                       | TUNIA (BOY)                           |                                                   |   |
|                       |                                                       |                                       |                                                   |   |
|                       | Datos par                                             | a contacto no presencial              |                                                   |   |
| Teléfono fijo         | Nro. Celular                                          | * Pais                                | * Lenguaje                                        |   |
|                       |                                                       | Colombia                              | Español                                           | ~ |
|                       | Indique su co                                         | rreo electrónico y confirmelo         |                                                   |   |
| * Correo electrónico  |                                                       | * Confirmación correo                 | electrónico                                       | _ |
|                       |                                                       |                                       |                                                   |   |
|                       | Información                                           | n de tipo tributario y fiscal         |                                                   |   |
| * Código régimen      | * Responsabilidad fiscal                              | Código impuesto                       | Nombre impuesto                                   |   |
| No responsable de IVA | No responsable                                        | ✓ Seleccione                          | ~                                                 |   |
|                       | Responsable tr                                        | ibutario                              |                                                   |   |
| á<br>rg.co            | f) Cámara de Com<br>9 @Ccomerciotur<br>9 camaradecome | nercio de Tunja<br>nja<br>rciodetunja | ISO 9001                                          |   |

PBX: (8) 74 A.A 1227, Tu Email: info@ www.cctunj

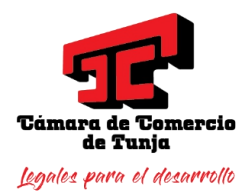

Seleccione el tipo de identificación y Digite el número de identificación de la persona que va a pagar el trámite, presione enter y si se han pagado previamente otros servicios con la Cámara de Comercio de Tunja, automáticamente colocará los datos. Luego de click en el boton de acuerdo a la forma de pago a utilizar:

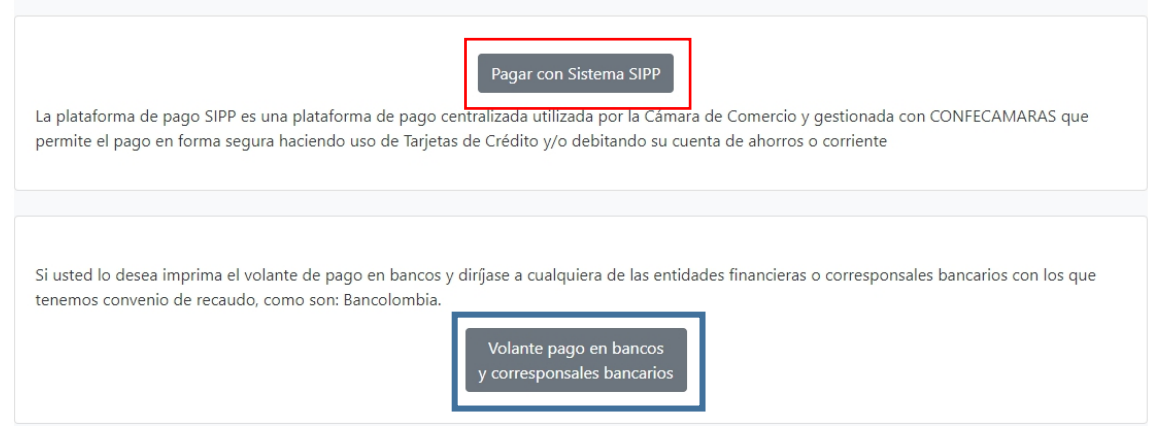

- Volante pago en bancos y corresponsales bancarios: Se le muestra la siguiente pantalla donde puede descargar el volante de pago para poder cancelar en cualquier corresponsal bancario de Bancolombía

Apreciado usuario

Usted ha seleccionado la opción de pagar en bancos la liquidación identificada con el código L4Z5YO por concepto de **renovacionmatricula** y valor de **\$48,950**. A continuación se muestran los enlaces para descargar el Volante de Pago en el banco.

Dado que el trámite ha sido firmado en forma electrónica, no es necesario descargar los formularios o soportes de pago. Estos serán reportados a la Cámara en forma automática al momento del pago.

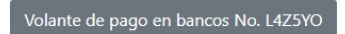

PBX: (8) 747 4660 A.A 1227, Tunja, Boyacá Email: info@cctunja.org.co www.cctunja.org.co

f) Cámara de Comercio de Tunja

🥑 @Ccomerciotunja 👘

- camaradecomerciodetunja
- 😐 Cámara de Comercio de Tunja

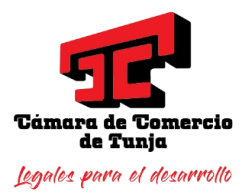

- Pagar con sistema SIIP: se le muestra la siguiente pantalla donde debe en el campo Ciudad de Residencia digitar las 3 primeras letras del nombre de la ciudad y seleccionar de la lista desplegable que aparece

| Camra de Car<br>1978 81.<br>Dirección Editico C<br>PER 4, 4<br>Apreciado usuario, por verifíque los delos que se muestran a continucción, com<br>apelidos, su dirección de cortos dectrónico y su unimero talefónico) y oprime | mercio de Turgia<br>20160-9<br>amara de Comercio<br>300262<br>XX<br>benetic Lo Información (en porticular indique en forme adecuade sus nombres y<br>hendro CONTINUAR, e distamos ho lenguad de menodas a la plata forme de Zona<br>Menomada nor fun como ande AC menoración de Turgian |
|----------------------------------------------------------------------------------------------------|----------------------------------------------------------------------------------------------------|
| ld del pago                                                                                                    | 380909674                                                                                                    |
| Descripción                                                                                                    | renovacionmatricula                                                                                                    |
| Valor transacción                                                                                                    | 51100                                                                                                    |
| Valor IVA                                                                                                    | 0                                                                                                    |
| Tipo identificación (1 Cédula, 3 NIT)                                                                                                    | 1                                                                                                    |
| Identificación cliente(En caso de NIT incluya el dígito de verificación)                                                                                                    | 12345                                                                                                    |
| Nombres del cliente                                                                                                    | PEREZ                                                                                                    |
| Apellidos cliente                                                                                                    | PEPITA                                                                                                    |
| Ciudad de residencia                                                                                                    | TUN                                                                                                    |
| Correo electrónico                                                                                                    | TUNJA                                                                                                    |
| Teléfono                                                                                                    | TUNUNGUA                                                                                                    |
| Celular                                                                                                    |                                                                                                    |
|                                                                                                    |                                                                                                    |
| Conti                                                                                                    | nuar                                                                                                    |
| Si desea cancelar la operación por favor cierre esta ventana y decida                                                                                                    | en la ventana principal que desea hacer con la transacción solicitada.                                                                                                    |

- Al dar click en el botón **Continuar** lo lleva a la pasarela de pagos donde puede seleccionar la forma de realizar el pago ya sea por **PSE** o con **Tarjeta Crédito** 

|                                                                                                    | <b>Témara de Comercio</b><br>de Tunja                                                                                                    | Zanatikoo                                                        | Vintual |
|----------------------------------------------------------------------------------------------------|----------------------------------------------------------------------------------------------------|------------------------------------------------------------------|---------|
|                                                                                                    |                                                                                                    | inicio 📔 FAQ 🚺 💄 Zona Privada                                    | •       |
|                                                                                                    | ESTA ES LA INFORMACIÓN DE SU PAGO<br>(VTRIFUE) su información ANTES (E hacer su famaceción)                                                                                                    |                                                                  |         |
| Nombre completo: PREZ PEPTA<br>Identificación del Cliente: 4114369<br>Concepto: renovacionnatricula<br>E_mmil: yo%pa.com<br>Telefono: 31111111<br>PAGOS ELECTRONICOS 15001 PAGOS ELECTRONICOS |                                                                                                    | No., Fecture: 1809997<br>Total con Not 51,1000<br>Total IVA: 0.0 |         |
| Year branscoh est augets a verifización - El titel a pager es en paser       A contrinuación seleccione el medio       A copera Términes y Contrictores     Cont Page termines                | le pago que desea utilizar para pagar:                                                                                                    |                                                                  |         |
| Pago Tarjeta Chédito Pago PSE - décho desde su cuenta contente o de año                                                                                                    | 09                                                                                                    |                                                                  |         |
| Selectione el lipo de cliente y el banco<br>Tgo: Cliente Remora V<br>A contracador selectore su banco<br>Bento Berla Contesta S.A.                                                            | E) pago as efectivas al utilizando los aservicios de PSE, restizando el débito desde<br>su cuenta contente o de ahornos.<br>Cific para acontinuar com el pago<br>A presenan el hotos continuar cuendo represent al valor VEE de su encludor financiena<br>de necesadamente el pago. |                                                                  |         |
|                                                                                                    | Datafono Virtual<br>© ZonaPAGOS. Derechos Reservados<br>tesoreria@ccomerciotunja.org.co                                                                                                    | 15<br>Zana#RADDS est en producti a<br>Copyrept                   | 2mil)   |
|                                                                                                    |                                                                                                    | la 😥 😥 carlicámara. 🧲                                            | â       |
|                                                                                                    |                                                                                                    |                                                                  |         |

PBX: (8 A.A 122 Email: i www.c